### Spis treści

| Wzięci | e udziału w rozprawie zdalnej przez uczestników posiedzenia | . 1 |
|--------|-------------------------------------------------------------|-----|
| 1.     | Logowanie przy użyciu dostarczonego w wiadomości linku      | . 3 |
| 2.     | Wzięcie udziału w posiedzeniu za pomocą loginu i hasła      | . 9 |

## Wzięcie udziału w rozprawie zdalnej przez uczestników posiedzenia.

Wyznaczenie rozprawy zdalnej poprzedza się przesłaniem do stron uczestniczących w postępowaniu zawiadomienia informującego o możliwości rozpoznania sprawy na posiedzeniu niejawnym lub na rozprawie zdalnej. W zawiadomieniu o możliwości przeprowadzenia rozprawy zdalnej Sąd zwraca się do strony o wyrażenie zgody na doręczanie pism za pomocą środków komunikacji elektronicznej, w rozumieniu ustawy – Prawo o postępowaniu przed sądami administracyjnymi, oraz wskazanie sądowi adresu elektronicznego w systemie teleinformatycznym wykorzystywanym przez sąd do obsługi doręczeń.

Sądy administracyjne wysyłają zawiadomienia o terminie rozprawy zdalnej wraz z danymi dostępowymi **wyłącznie** na adresy skrytek znajdujących się na Elektronicznej Platformie Usług Administracji Publicznej (ePUAP). Sądy **nie wysyłają** zawiadomień za pomocą innych środków komunikacji elektronicznej lub telefonicznej.

W treści zawiadomienia znajdują się dane dostępowe wraz z odpowiednimi pouczeniami. Wzięcie udziału w rozprawie zdalnej możliwe jest przy użyciu dostarczonego w wiadomości linku,

Standardowe zawiadomienie o rozprawie zawiera informację o dostępie do rozprawy:

### Zawiadomienie o rozprawie stawiennictwo nieobowiązkowe

W wykonaniu zarządzenia z dnia ..... sekretariat Wojewódzkiego Sądu Administracyjnego zawiadamia Panią(na) – jako ..... o posiedzeniu Sądu, w składzie orzekającym:

#### Cel posiedzenia: rozprawa

#### Udział stron w rozprawie jest możliwy:

- poprzez osobiste stawiennictwo w budynku Sądu,

#### albo

Instrukcja dla stron 1\_1a

- poprzez nawiązanie łączności internetowej poza budynkiem Sądu przy użyciu urządzeń technicznych umożliwiających jednoczesny przekaz obrazu i dźwięku, za pomocą komunikatora Cisco Webex Meeting - **link do rozprawy:** 

https://wsagd.webex.com/wsagd/j.php?MTID=m65294ducf7d5ee973d93b32cdc147e8b

*lub poprzez logowanie się na stronie: https://wsagd.webex.com za pośrednictwem następującego numeru spotkania i hasła: Numer spotkania (kod dostępu): 163 678 1348 Hasło spotkania: CfjWjwEx725* 

Informujemy również, iż uczestnictwo w rozprawie poprzez nawiązanie łączności internetowej poza budynkiem Sądu wymaga posiadania odpowiednich możliwości technicznych oraz spełnienia określonych warunków. Szczegółowe informacje umożliwiające dostęp do rozprawy za pośrednictwem aplikacji zawiera instrukcja obsługi systemu umożliwiającego przeprowadzenie rozprawy na odległość, zamieszczona na stronie internetowej Wojewódzkiego Sądu Administracyjnego w Gdańsku <u>www.bip.gdansk.wsa.gov.pl</u>.

Sekretarz sądowy

Powyższe zawiadomienie jest przykładowe i nie zawiera pouczeń zamieszczanych przez Sąd.

# 1. Logowanie przy użyciu dostarczonego w wiadomości linku.

Po uruchomieniu przeglądarki Chrome (UWAGA – w innych przeglądarkach widok ekranu może się różnić) wklejamy w pasku adresu skopiowany z zawiadomienia o terminie rozprawy link. W tym momencie możemy albo zainstalować program Webex, albo otworzyć już zainstalowaną aplikację lub wybrać opcję [**Dołącz z przeglądarki**]. Rekomendowana jest ta ostatnia opcja, czyli dołączenie z przeglądarki.

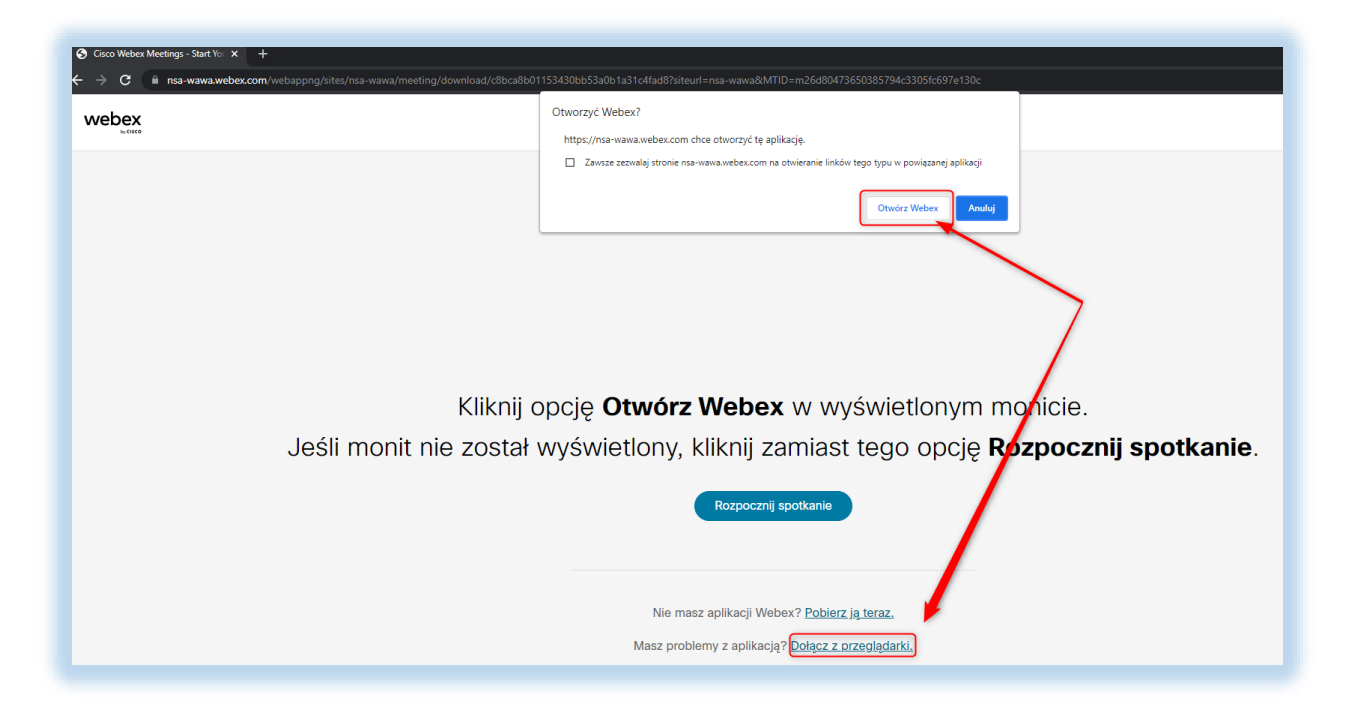

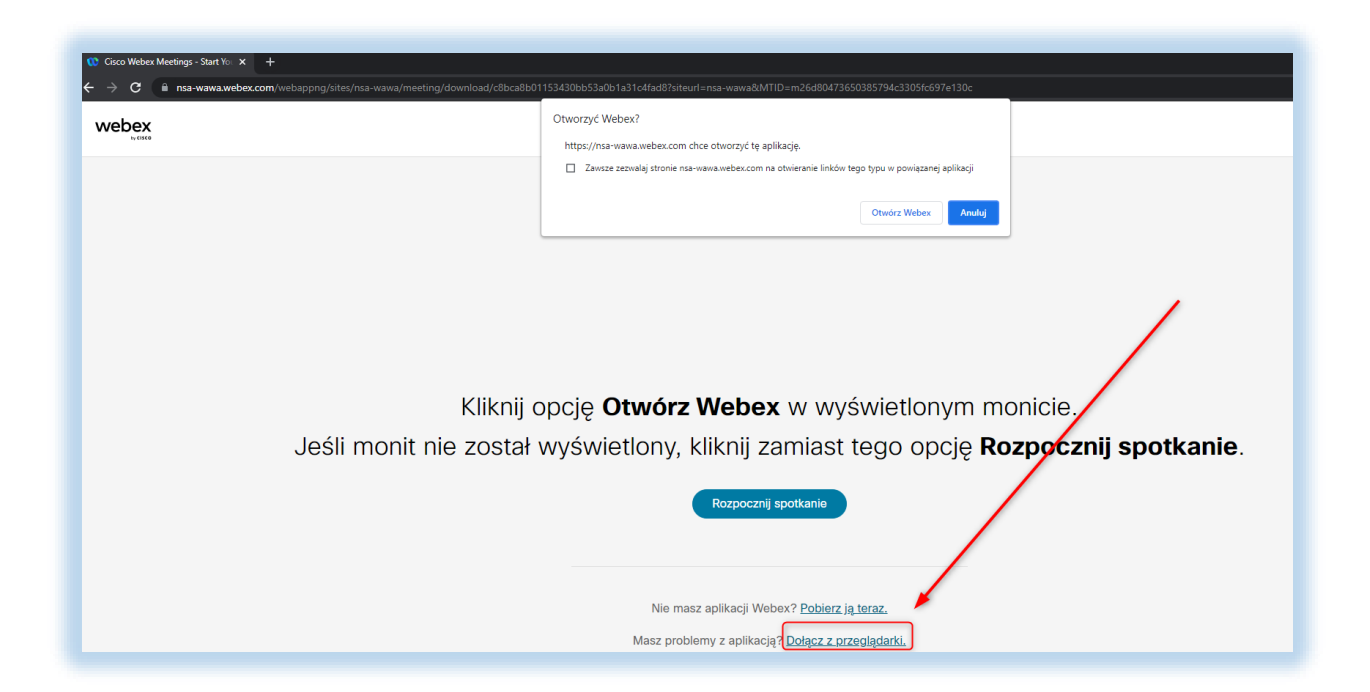

W nowym oknie widzimy nazwę spotkania (sygnaturę akt sprawy, której dotyczy rozprawa) oraz planowany czas trwania. Należy wprowadzić swoje imię i nazwisko, ewentualnie poprzedzone użyciem (w skrócie) tytułu zawodowego (radca prawny, adwokat, doradca podatkowy, rzecznik patentowy). Adres mailowy jest wymagany przez program Webex – można wprowadzić dowolny z używanych przez siebie adresów. Należy

jednak pamiętać, że wszelka korespondencja sądowa i tak kierowana jest na adres skrytki na platformie ePUAP.

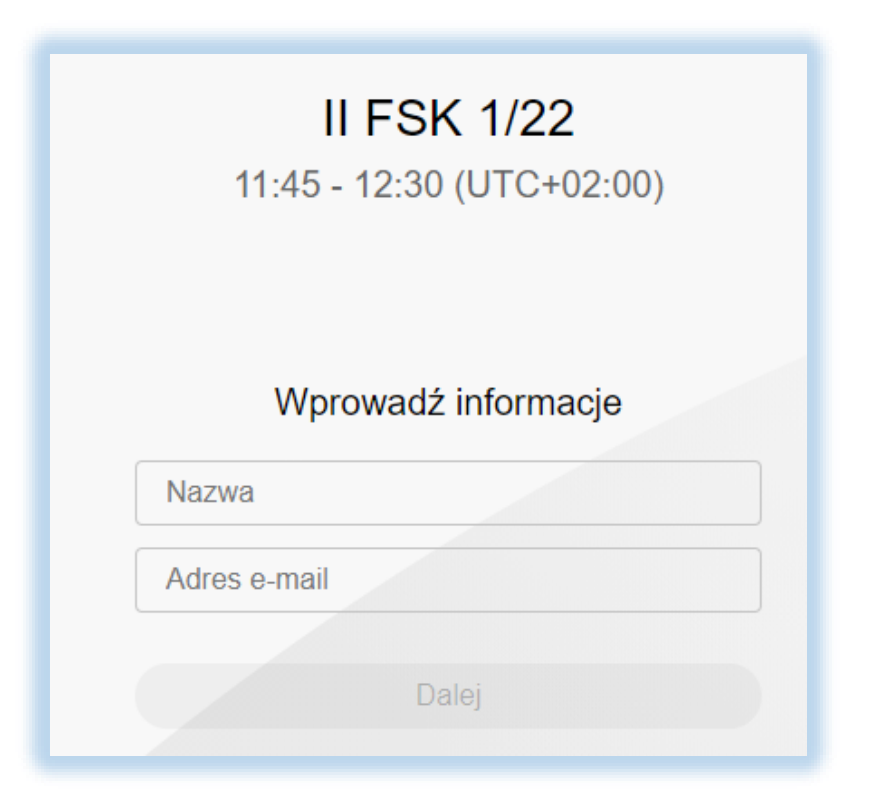

Po poprawnym wprowadzeniu informacji naciskamy przycisk [Dalej].

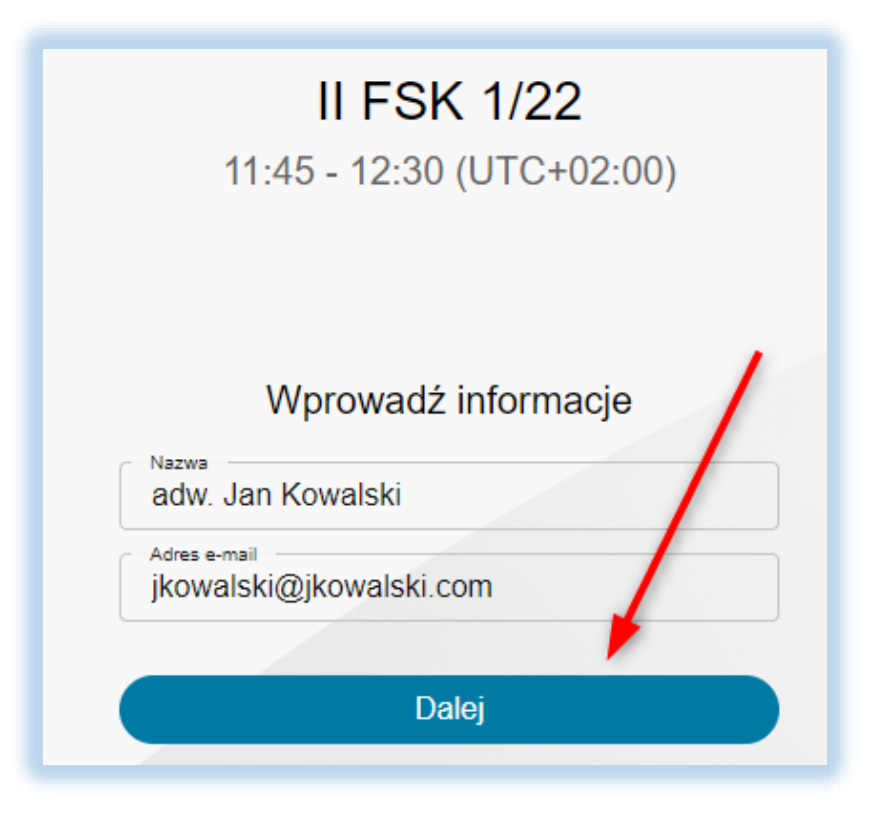

W nowym oknie należy zezwolić na korzystanie z kamery i mikrofonu:

| 00 Cisco Webex Meetings Aplikacja × +                               |                                                                                           |                        |
|---------------------------------------------------------------------|-------------------------------------------------------------------------------------------|------------------------|
| ← → C Insa-wawa.webex.com/webappng/sites/nsa-wawa/meeting/download/ | /c8bca8b01153430bb53a0b1a31c4fad8?siteurl=nsa-wawa&MTID=m26d80473650385794c3305fc697e130c |                        |
| adw. Jan Kawa.webex.com prosi o pozwolenie na;                      |                                                                                           | Moderowany 1           |
| Korzystanie z Twojego mikrofonu                                     | II FSK 1/22                                                                               |                        |
| <ul> <li>Korzystanie z Twojej kamery</li> </ul>                     | 11:45 - 12:30 (UTC+02:00)                                                                 |                        |
| Zezwalaj Blokuj                                                     |                                                                                           |                        |
|                                                                     |                                                                                           |                        |
|                                                                     |                                                                                           |                        |
|                                                                     |                                                                                           |                        |
|                                                                     |                                                                                           |                        |
|                                                                     |                                                                                           |                        |
|                                                                     |                                                                                           |                        |
|                                                                     |                                                                                           |                        |
|                                                                     |                                                                                           |                        |
|                                                                     |                                                                                           |                        |
|                                                                     |                                                                                           |                        |
|                                                                     |                                                                                           |                        |
|                                                                     |                                                                                           |                        |
|                                                                     |                                                                                           |                        |
|                                                                     | $\bigcirc$                                                                                |                        |
|                                                                     |                                                                                           |                        |
|                                                                     |                                                                                           |                        |
|                                                                     |                                                                                           |                        |
|                                                                     |                                                                                           |                        |
|                                                                     |                                                                                           |                        |
|                                                                     |                                                                                           |                        |
|                                                                     |                                                                                           |                        |
|                                                                     |                                                                                           |                        |
|                                                                     |                                                                                           |                        |
|                                                                     |                                                                                           |                        |
|                                                                     |                                                                                           |                        |
|                                                                     |                                                                                           |                        |
| S Użyj systemu wi                                                   | ideo 🕢 Audio: Użyj dźwięku komputera 🗸 🚳 Tes                                              | tuj głośnik i mikrofon |
|                                                                     |                                                                                           |                        |
|                                                                     | Wycisz v Dł Zakończ transmisję wideo v Dołącz do spotkania                                |                        |
|                                                                     |                                                                                           |                        |

Po udzieleniu zezwolenia mamy możliwość:

- 1. poprawienia danych wprowadzonych przy logowaniu
- 2. przetestowania ustawień audio po kliknięciu na ikonę koła zębatego.

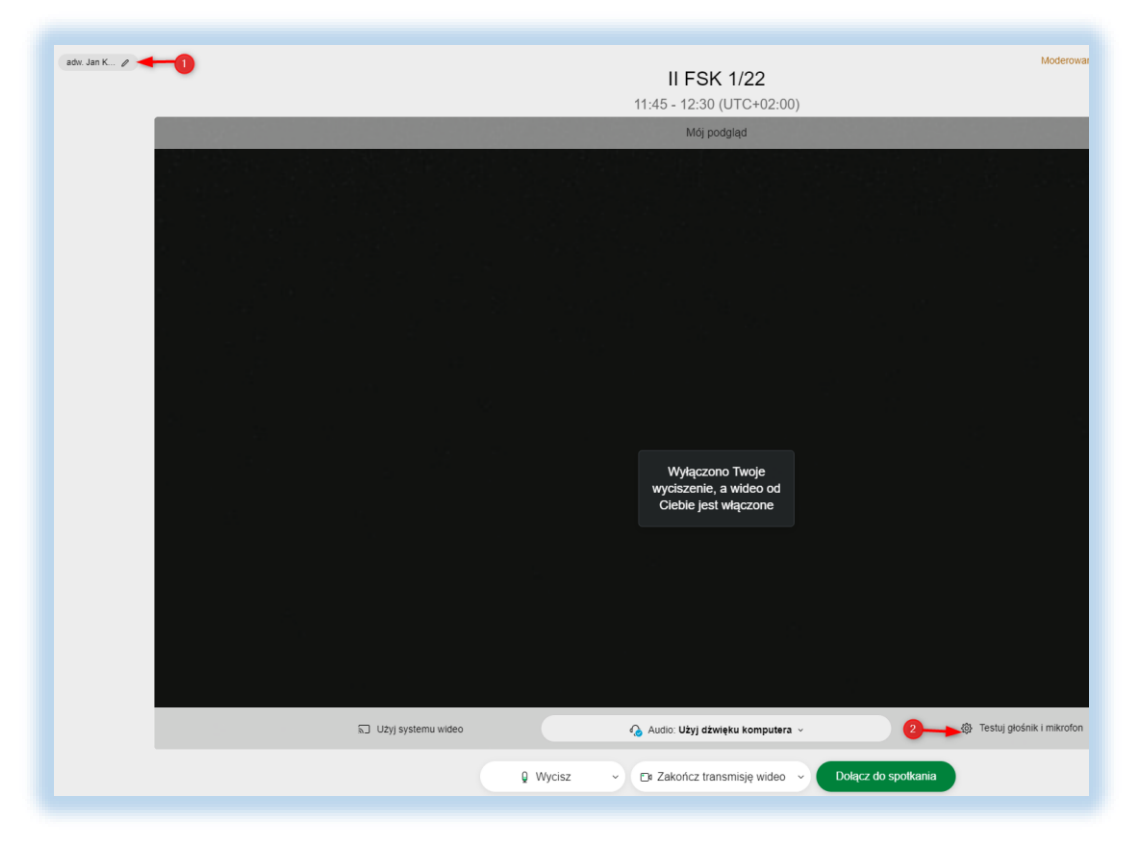

Dla uniknięcia problemów z dźwiękiem wskazane jest stosowanie zestawu słuchawkowego.

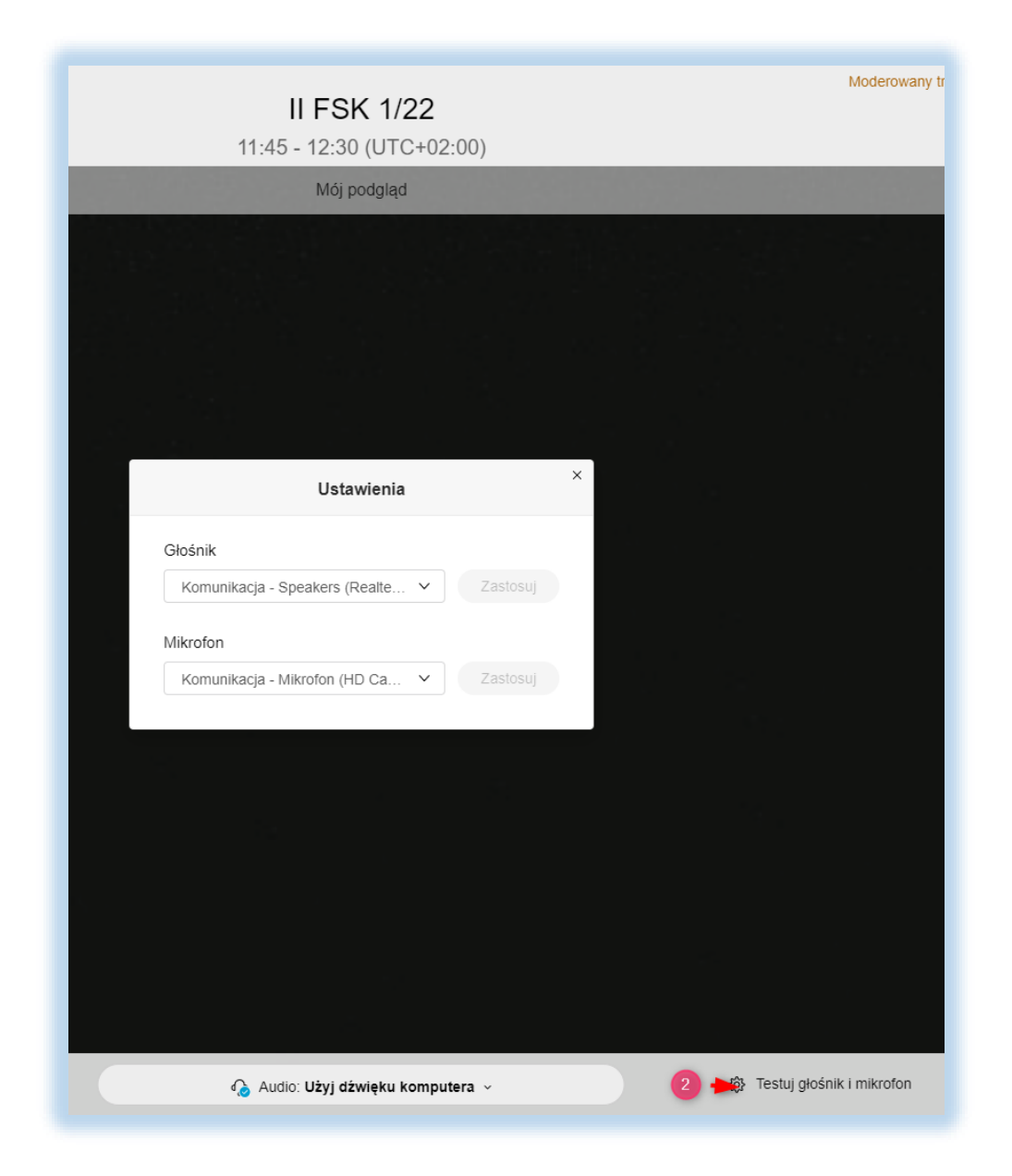

Po poprawnej konfiguracji naciskamy przycisk [**Dołącz do spotkania**] – zalecane jest łączenie się na kilka minut przed wyznaczonym terminem rozprawy.

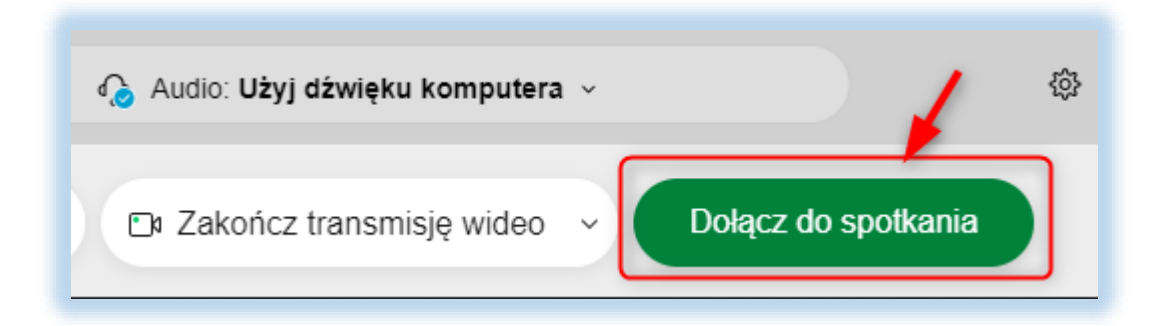

W nowym oknie widzimy informację o oczekiwaniu na rozpoczęcie spotkania. Nie jest zalecane korzystanie z funkcji [**Powiadom prowadzącego**] – Sąd dysponuje wiedzą o osobach oczekujących na rozprawę. W sytuacji

gdy dana rozprawa jest kolejną z wokandy może zaistnieć sytuacja, że poprzednie posiedzenie nieco się przedłuży. Stąd też (podobnie jak w przypadku rozpraw stacjonarnych) może nastąpić przesunięcie czasowe.

W prawym dolnym rogu ekranu widzimy podgląd z naszej kamery – wymagane jest włączenie kamery. Mikrofon w czasie spotkania jest wyciszony i włączany każdorazowo, gdy Sąd udziela stronie głosu.

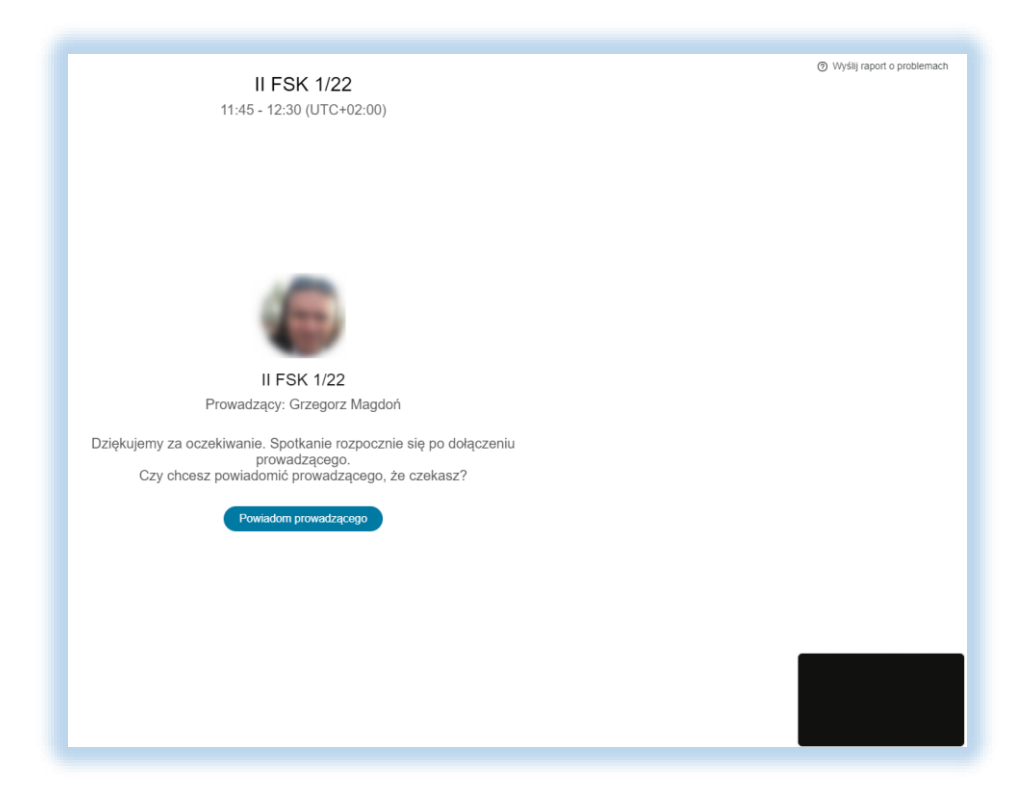

Przed właściwym rozpoczęciem posiedzenia sekretarz sądowy aktywuje posiedzenie i przeprowadza próbę komunikacji wizualnej i audio z uczestnikami posiedzenia. Stosowna informacja pojawia się na ekranie:

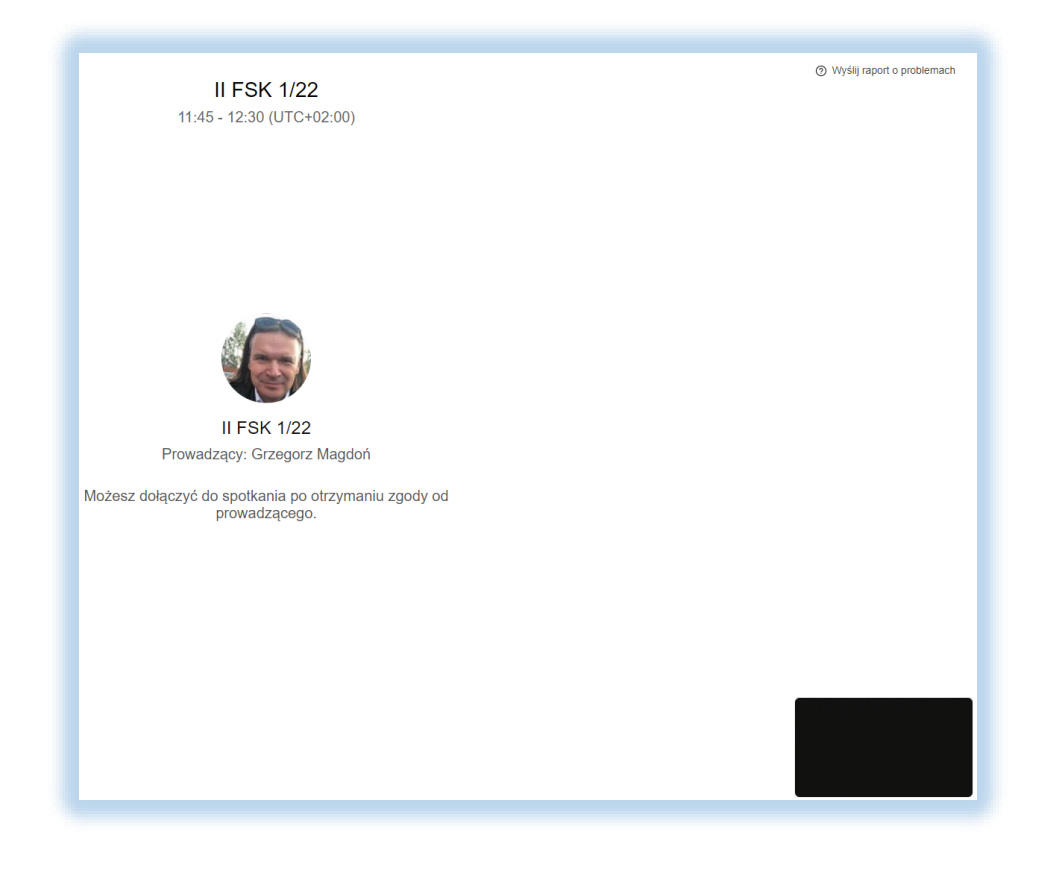

#### Instrukcja dla stron 1\_1a

Po wpuszczeniu na spotkanie dostępny jest widok uczestników – dla przypomnienia: wymagane jest włączenie transmisji wideo, audio jest domyślnie wyciszone i jedynie Sąd zarządza tą opcją.

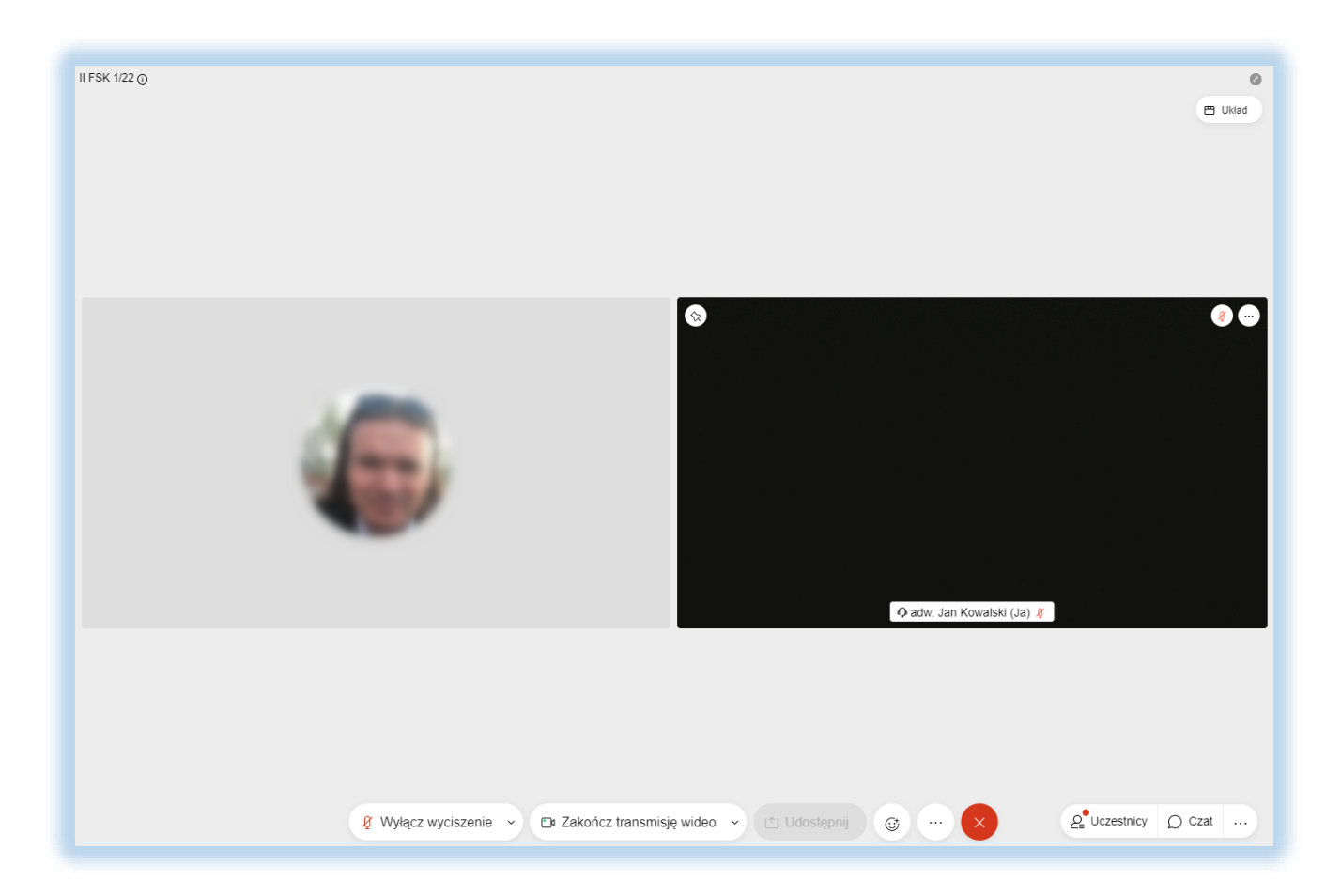

Po zakończeniu rozprawy i ogłoszeniu orzeczenia należy opuścić spotkanie używając wskazanego przycisku:

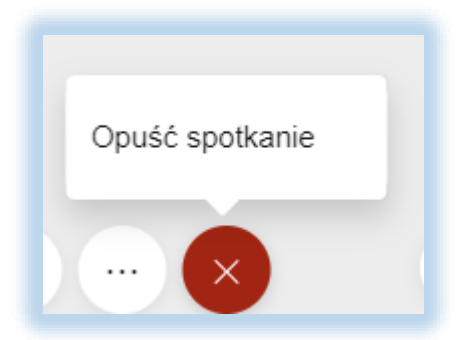

Niezależnie od tego prowadzący może wylogować uczestnika po zakończeniu posiedzenia – stosowny komunikat pojawi się na ekranie:

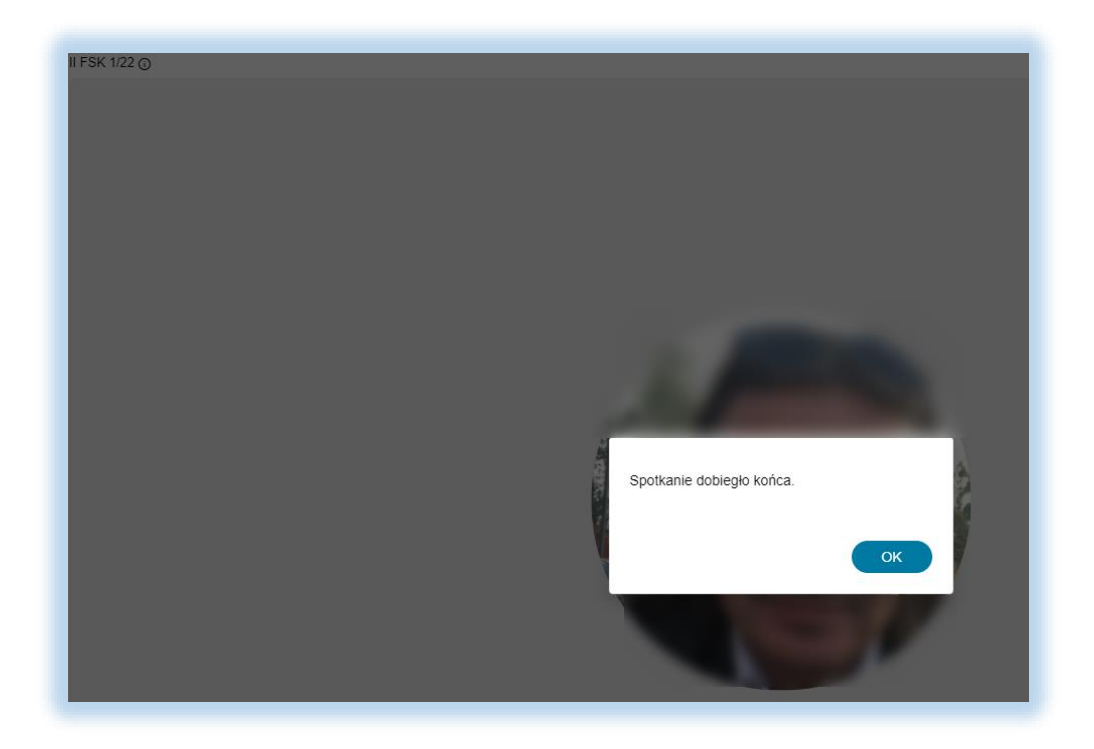

# 2. Wzięcie udziału w posiedzeniu za pomocą loginu i hasła.

W przeglądarce internetowej (zalecany jest Chrome) należy wpisać lub wkleić skopiowany z zawiadomienia o terminie rozprawy adres: <u>https://wsagd.webex.com</u>

W otwartym oknie, w polu [Wprowadź informacje o spotkaniu] należy wpisać podany w zawiadomieniu: [Numer spotkania (kod dostępu):] – tu przykładowo: 163 568 1348 i kliknąć na [Dołącz]

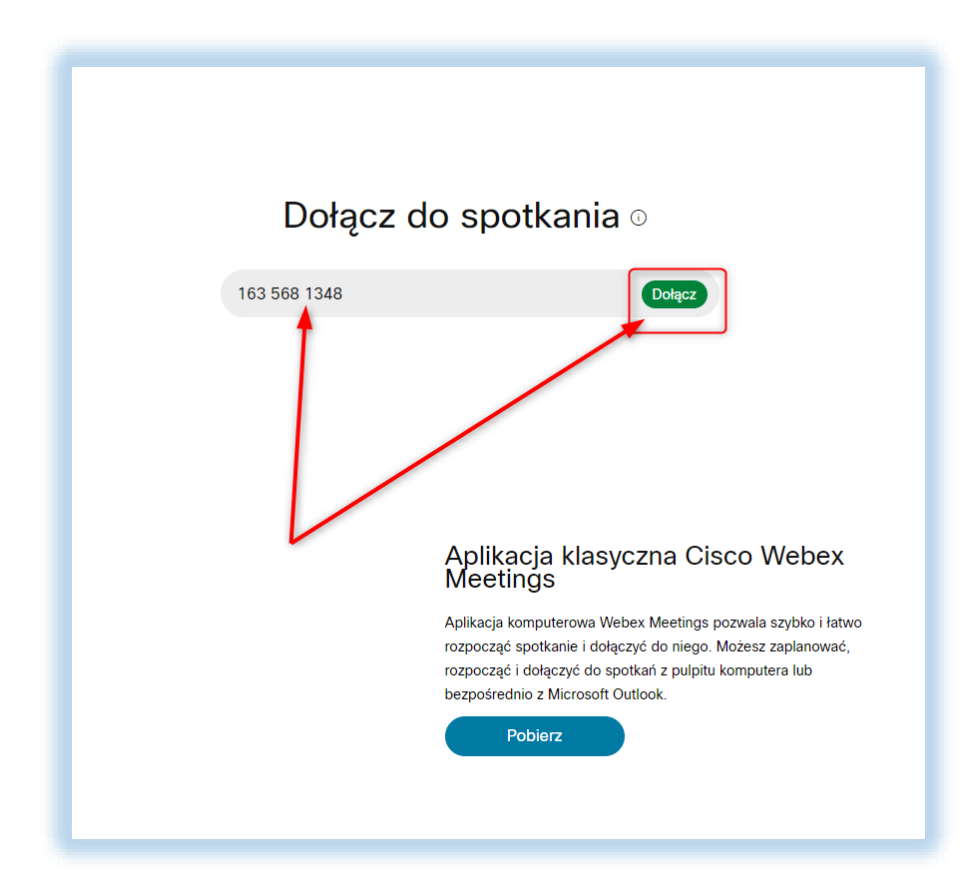

W kolejnym oknie należy podać zawarte w zawiadomieniu hasło spotkania i kliknąć [OK].

| Aby wyświetlić więcej informacji na temat spotkania, wpisz h | asło spotkania. |
|--------------------------------------------------------------|-----------------|
| Numer spotkania: 163 568 1348                                |                 |
| ОК                                                           |                 |

Pojawią się informacje o spotkaniu wraz z możliwością wzięcia udziału poprzez użycie przycisku [**Dołącz do spotkania**].

| II FSK 1/22                                                                                                    |                                                                                                    |  |  |  |  |
|----------------------------------------------------------------------------------------------------|----------------------------------------------------------------------------------------------------|--|--|--|--|
| Prowadzone przez Grzegorz Magdoń<br>11:45 - 12:30   wtorek, 22 cze 2021 r.  <br>(UTC+02:00) Amsterdam, Berlin, Berno, Rzym, Sztokholm, Wiedeń |                                                                                                    |  |  |  |  |
| Dołącz do spotkania                                                                                                    |                                                                                                    |  |  |  |  |
| Informacje o spotkaniu                                                                                                    |                                                                                                    |  |  |  |  |
| Łącze do spotkania:                                                                                                    | https://nsa-wawa.webex.com/nsa-wawa/j.php?<br>MTID=m26d80473650385794c3305fc697e130c 🗋                                                                                                    |  |  |  |  |
| Numer spotkania:                                                                                                    | 163 568 1348                                                                                                    |  |  |  |  |
|                                                                                                    |                                                                                                    |  |  |  |  |
| Hasło:                                                                                                    | CfjWjpep625 (23595737 z telefonów i systemów wideo)                                                                                                    |  |  |  |  |
| Hasło:<br>Współprowadzący:                                                                                                    | CfjWjpep625 (23595737 z telefonów i systemów wideo)<br>Grzegorz Magdoń                                                                                                    |  |  |  |  |
| Hasło:<br>Współprowadzący:<br>Więcej sposobów dołącz                                                                                          | CfjWjpep625 (23595737 z telefonów i systemów wideo)<br>Grzegorz Magdoń<br>zenia                                                                                                    |  |  |  |  |
| Hasło:<br>Współprowadzący:<br>Więcej sposobów dołącz<br>Dołącz przez system wideo                                                             | CfjWjpep625 (23595737 z telefonów i systemów wideo)<br>Grzegorz Magdoń<br>zenia<br>Wybierz 1635681348@nsa-wawa.webex.com<br>Możesz również wybrać 62.109.219.4 i wprowadzić nume<br>spotkania.                                                                                                    |  |  |  |  |
| Hasło:<br>Współprowadzący:<br>Więcej sposobów dołącz<br>Dołącz przez system wideo<br>Dołącz przez telefon                                     | CfjWjpep625 (23595737 z telefonów i systemów wideo)<br>Grzegorz Magdoń<br>zenia<br>Wybierz 1635681348@nsa-wawa.webex.com<br>Możesz również wybrać 62.109.219.4 i wprowadzić numer<br>spotkania.<br>+48-225-364067 Poland Toll<br>+48-22-295-3597 Poland Toll                                                               |  |  |  |  |
| Hasło:<br>Współprowadzący:<br>Więcej sposobów dołącz<br>Dołącz przez system wideo<br>Dołącz przez telefon                                     | CfjWjpep625 (23595737 z telefonów i systemów wideo)<br>Grzegorz Magdoń<br>zenia<br>Wybierz 1635681348@nsa-wawa.webex.com<br>Możesz również wybrać 62.109.219.4 i wprowadzić numer<br>spotkania.<br>+48-225-364067 Poland Toll<br>+48-22-295-3597 Poland Toll<br>+48-22-295-3597 Poland Toll 2<br>Kod dostępu: 163 568 1348 |  |  |  |  |

Następnie postępujemy jak w punkcie 1 – możemy dołączyć z aplikacji (jeżeli mamy ją zainstalowaną) lub z przeglądarki klikając na [**Dołącz z przeglądarki**].

| m/webappng/sites/nsa-wawa/meeting/download/c8bca8b01153430bb53a0b1a31c4fad8                                                                                                    |  |  |
|----------------------------------------------------------------------------------------------------|--|--|
| m /vebappng/sites/nsa-wawa/meeting/download/c8bca8bb1153439bb53a0b1a31c4fad8 Otworzyć Webex? https://nsa-wawa.webex.com chce otworzyć tę aplikację. Cswsize zezwalaj stronie nsa-wawa.webex.com na otwieranie linków tego typu w powiązanej aplikacji Ctworz Webex Anuluj |  |  |
| Kliknij opcję <b>Otwórz Webex</b> w wyświetlonym monicie.<br>Jeśli monit nie został wyświetlony, kliknij zamiast tego opcję <b>Rozpocznij spotkanie</b> .<br>Rozpocznij spotkanie                                                                                         |  |  |
| Nie masz aplikacji Webex? <u>Pobierz ją teraz.</u><br>Masz problemy z aplikacją? <u>Dołącz z przeglądarki.</u>                                                                                                    |  |  |

Dalsze kroki wykonujemy identycznie jak w punkcie 1.